## MetaModule Wi-Fi Expander

- 1. Power off your system.
- 2. Connect one end of the included 8-pin cable to the header labelled "WiFi" on the MetaModule, and the other end to the 8-pin header on the Wi-Fi Expander.
- 3. Make sure the red stripe is **up** on both ends of the cable.
- 4. Connect the included 10-pin power cable to Eurorack power.
- 5. Power on your case. The Wi-Fi Expander button will turn light blue.

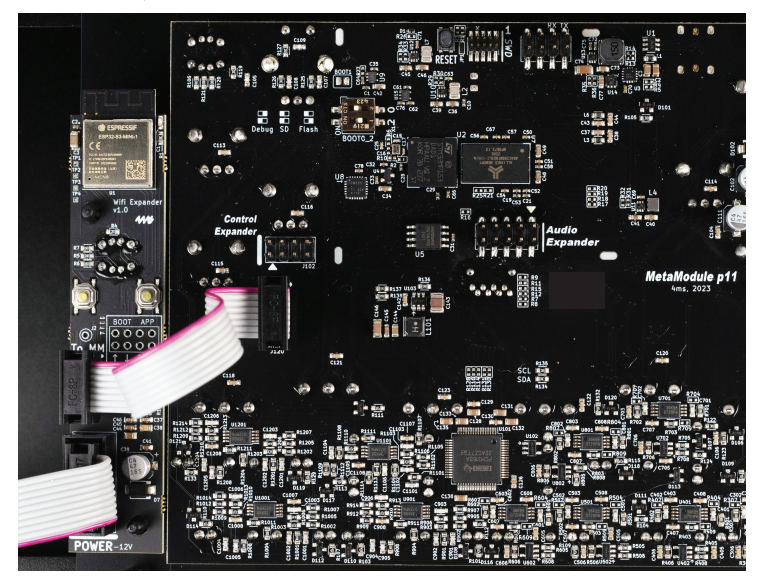

6. On your phone, download the "ESP BLE Provisioning" app. You will use this app to tell the Wi-Fi Expander about your Wi-Fi network.

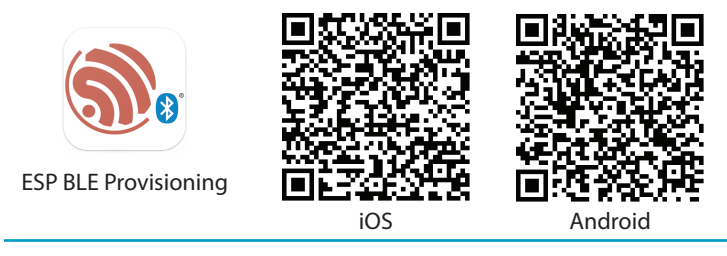

 Open the ESP BLE Provisioning app. Click "Allow" or "OK" when the app asks for permission to use the camera and/or Bluetooth.

If you do not allow access to the camera and Bluetooth, then you MUST go to your iOS or Android Settings and allow access.

## 8. Tap the gear icon (upper-left) on iOS or the three dots (upper-right) on Android, to access Settings.

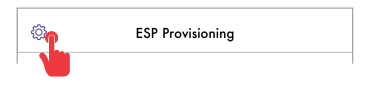

## 8. Tap the gear icon (upper-left) on 9. Turn off Encrypted Communication

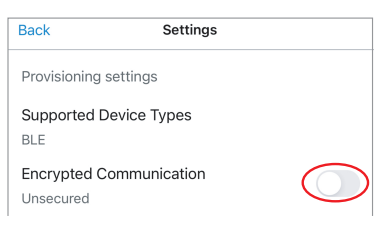

## 10. Tap "Provision Device"

11. Tap "I don't have a QR code"

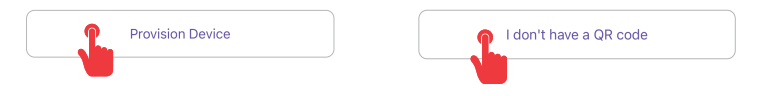

12. Type "4MS" in the prefix box (if using Android, tap "Change" first).

| Back       | BLE Devices | Cancel |
|------------|-------------|--------|
| PREFIX 4MS | )           |        |
|            |             |        |

13. Tap the Refresh icon or "Scan Again", and then tap 4MS device that appears:

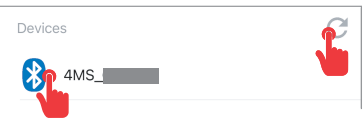

- 14. Select your Wi-Fi network and enter the password.
- 15. After a moment, Wi-Fi Expander light will turn green.
- 16. Go to Settings > Info on the MetaModule and look for the Wi-Fi URL.
- 17. Type the URL in your browser (hint: it starts with *http*, not *https*).

You're connected! Upload patches from your browser to the MetaModule's USB drive, SD Card, or Internal storage.

| Info    | MetaModule                | ▲ Not Secure http://192.168.1.23 |  |
|---------|---------------------------|----------------------------------|--|
| Plugins | HARDWARE                  | Connected                        |  |
|         | PCB version p11           |                                  |  |
| Prefs   | Firmware version: v1.9.3  | Home / Card                      |  |
|         | RAM: 0% (1/278 MB         | metamodulo-plugins               |  |
| System  | EXPANDERS                 | metamodule-pidgins               |  |
| Update  | Wi-Fi http://192.168.1.23 | DualLooperWithVerb               |  |
|         |                           | EnterTheVoids                    |  |

Questions? Need Help? https://metamodule.info